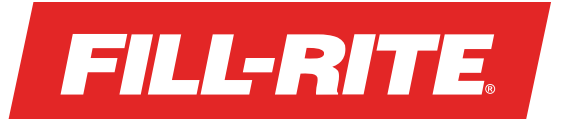

# Log In to Your Driver Account

Your initial login will require your mobile phone number, Driver PIN, and verification of a text message code.

## Setting Up Your Recurring Report

- 1. Tap on the Account button  $\stackrel{\bigcirc}{\frown}$
- 2. Enter the mobile phone number associated with your Driver Account
- 3. Enter your Driver PIN

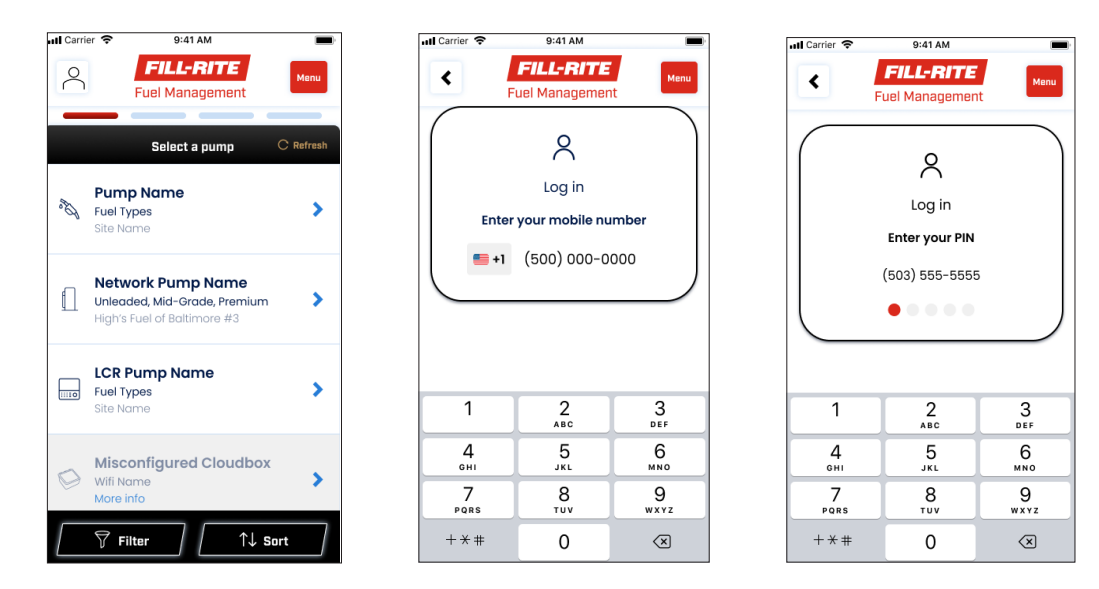

- 4. Enter the verification code you receive via text message on your mobile phone
- 5. Deny or Allow permission to use Biometric Authentication

| 📶 Carrier 🗢                       | 9:41 AM        |          |  |  |  |  |
|-----------------------------------|----------------|----------|--|--|--|--|
| FILL-RITE<br>Fuel Management      |                |          |  |  |  |  |
| 8                                 |                |          |  |  |  |  |
| Log in                            |                |          |  |  |  |  |
| Enter the code sent to your phone |                |          |  |  |  |  |
| 130000                            |                |          |  |  |  |  |
| C Resend                          |                |          |  |  |  |  |
|                                   |                |          |  |  |  |  |
| From Messages<br>133057           |                |          |  |  |  |  |
| 1                                 | 2<br>ABC       | 3<br>Def |  |  |  |  |
| 4<br>6HI                          | 5<br>JKL       | 6<br>MNO |  |  |  |  |
| 7<br>pqrs                         | 7 8<br>QRS TUV |          |  |  |  |  |
| + * #                             | 0              | ×        |  |  |  |  |

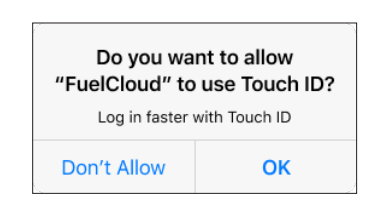

#### Note:

- You will only be asked to enter a text verification code the first time you log in on a device
- Biometrics are not recommended or supported for shared devices

### Opening the App when Logged In

When you put the app in the background or put your screen lock on, you will need to re-authenticate when opening the app.

**Biometrics Enabled** 

- 1. Your face will automatically be scanned for Face Authentication -OR-
- 2. You will be asked for a fingerprint for Touch Authentication

#### **Biometrics Disabled**

1. You will be asked to unlock the app with your PIN

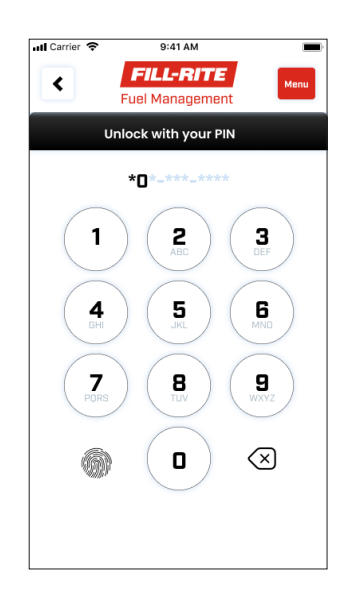

## Account Menu

When you are logged in you will see a green circle and checkmark on the Account icon button

1. To access your account information and log out, tap on the Account icon  $\gtrsim$ 

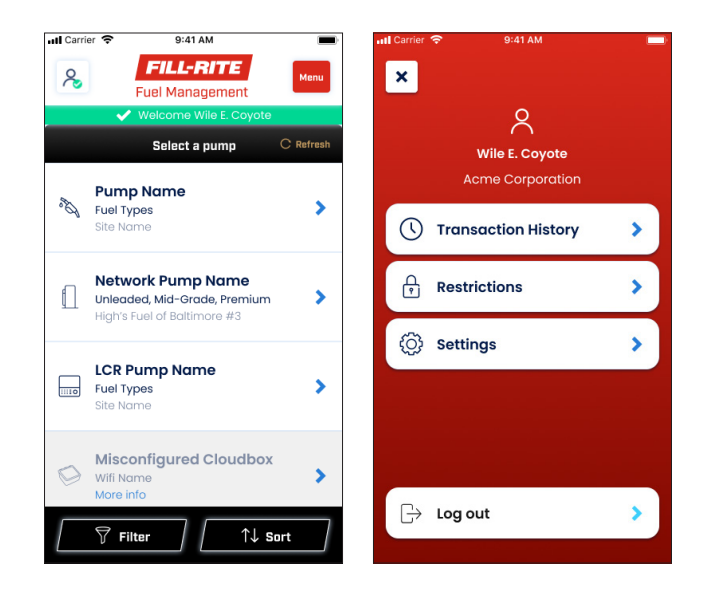

# Transaction History

You can view, print, and share all past transactions through your account menu.

- 1. Tap on Transaction History
- 2. Select a single transaction or a transaction group indicated by a number in parenthesis ( )
- **3.** From a transaction group summary, you can tap on an individual transaction to view, print, or share the detailed view

| HI Carrier 🗢 🤤                 | 9:41 AM                             | -        | 📶 Carrier 🗢       | 9:41 AM                       |                 | 📶 Carrier 🗢     | 9:41 AM                            | _         |
|--------------------------------|-------------------------------------|----------|-------------------|-------------------------------|-----------------|-----------------|------------------------------------|-----------|
| <                              | L-RITE                              | nu       | <                 | FILL-RITE<br>uel Management   | Menu            | < 4 Fu          | F <b>ILL-RITE</b><br>el Management | Menu      |
|                                | (\)                                 |          | 09/09/2020        |                               | 19:39:45        | 09/09/2020      |                                    | 19:39:45  |
| Transad                        | ction history                       |          | Customer:         | Roadrunn                      | er Co. (267890) |                 | Source                             |           |
| 09/09/2020                     | 53.5 gal                            |          | G Big S<br>25.000 | lingshot<br>gallons           | >               | Site:           | Acme Co. Head                      | iquarters |
| Acme Corporation H             | Premium 10% Ethanol                 | <b>`</b> |                   |                               |                 | Tank:           | Bio-Di                             | esel Tank |
|                                |                                     |          | 25.000            | e Rocket<br>I gallons         | >               | Product:        | в                                  | IO-DIESEL |
| 09/09/2020                     | 123.8 gal                           | >        |                   | 0                             |                 | Driver:         | Wile                               | E. Coyote |
| site name                      | Unieaded                            |          | Bio-E<br>20000    | Diesel Tank<br>00.000 gallons | >               |                 | Target                             |           |
| 09/09/2020                     | 738.5 gal                           |          | Total Volume:     | 2000050.                      | 0000 gallons    | Vehicle:        | Big                                | Slingshot |
| Site name                      | Diesel #1                           |          | Totalizer Start:  | 150620.                       | 0000 gallons    | Odometer:       |                                    | 123456    |
|                                |                                     |          | Totalizer End:    | 2150670.                      | 0000 gallons    |                 | Quantity                           |           |
| <b>09/09/2020</b><br>Site name | 7,458,349.5 gal (3)<br>Product name | >        |                   |                               |                 | Total Volume:   | 50.000                             | 0 gallons |
|                                |                                     |          |                   |                               |                 | Price Per Unit: |                                    | \$2.25    |
| 09/09/2020                     | 94,738.5 gal (3)                    |          |                   |                               |                 | Total Tax:      |                                    | \$6.38    |
| Site name                      | Product name                        | <b>^</b> |                   |                               |                 | Total Price:    |                                    | \$188.88  |
| 09/09/2020                     | 7,458,349.5 gal                     |          | Filte             | <b>!r</b>                     | ↓ Sort          | Filter          | ↑↓ s                               | iort      |

# Restrictions

You can get up-to-date driver limit usage information as well as review your access schedule from your account menu.

1. Tap on Restrictions

| 📶 Carrier 🗢 | 9:41 AM      |                       |  |  |  |  |
|-------------|--------------|-----------------------|--|--|--|--|
| <           | FILL-RITE    | Menu                  |  |  |  |  |
| P           |              |                       |  |  |  |  |
|             | Restrictions |                       |  |  |  |  |
| Daily Limit |              | \$50 used<br>of \$200 |  |  |  |  |
| 25%         |              |                       |  |  |  |  |
| Access Sch  | nedule       |                       |  |  |  |  |
| Monday      |              | All hours             |  |  |  |  |
| Tuesday     |              | All hours             |  |  |  |  |
| Wednesday   | y 08:00am    | -02:00pm              |  |  |  |  |
| Thursday    |              | All hours             |  |  |  |  |
| Friday      |              | All hours             |  |  |  |  |
| Saturday    |              | No Access             |  |  |  |  |

For more information about the Fill-Rite Fuel Management System (FMS) Visit **fillrite.com**